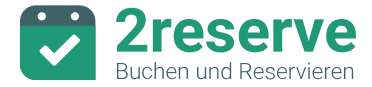

## 2reserve Reservationssystem – Anleitung Artikel für Verbrauchsmaterial und Dienstleistungen

Dies ist eine kostenlose Anleitung zur Verfügung gestellt von 2sic internet solutions gmbh.

Mit diesen Artikeln können Administratoren zu einer offenen Reservation manuell Artikel hinzufügen. Dies eignet sich, um z.B. Reinigungskosten, Abfallentsorgung, Kurtaxen, Rabatte oder Ähnliches abzurechnen. Weitere Details unter: <u>2reserve.ch/funktionen/buchungssystem/artikel</u>

## Artikel anlegen

Gehe wie folgt vor, um einen Artikel für Verbrauchsmaterial und Dienstleistungen anzulegen.

- 1. Wechsle im Admin-Bereich zu «Katalog» → «Objekte»
- 2. Klicke rechts unten auf das Pluszeichen
- 3. Gib dem Objekt eine entsprechende Bezeichnung z.B. «Reinigung»
- 4. Wähle im Dropdown-Menü den gewünschten «Typ» aus
  - 1. «Dienstleistung» für Reinigungen
  - 2. «Anderes» für Strom, Rabatte usw.

| 2sicDe<br>2reserve | Objekt hinzufügen                                          | rstem  | konto 🔻 |
|--------------------|------------------------------------------------------------|--------|---------|
| Ubersicht          | Objekt Grunddaten                                          |        | -       |
| 📜 Reservati        | Bezeichnung* 3                                             | n CHF  |         |
| Katalog            |                                                            |        |         |
| 1 Objekte          | Artikel Nummer                                             | auf An | frage   |
|                    | Typ* 4                                                     |        |         |
| T Objekt           | Dienstleistung                                             | preis: | 0.00    |
| : Kunder           | Kurza Baschraibung                                         | oreis: | 0.00    |
|                    | Wird im Objektbaum angezeigt                               | g.:    | 0.00    |
| 🍰 Mitarbeit        | O anzeigen                                                 | preis: | 0.00    |
| 🛧 Einstellur       | Dieses Symbol hinter der Bezeichung im Objektbaum anzeigen | g.:    | 0.00    |
| tinstellur         | Admin Kommentar                                            | g.:    | 0.00    |
| 💾 Mandant          |                                                            | preis: | 0.00    |
|                    |                                                            | g.:    | 0.00    |
|                    | う (7 B I & b) に に                                          | preis: | 300.00  |
|                    |                                                            | g.:    | 300.00  |
|                    |                                                            |        |         |
|                    |                                                            |        |         |
|                    | Hilfe für Datei-Upload                                     | preis: | 60.00   |
|                    |                                                            | g.:    | 2 0     |
|                    |                                                            | areit  | +       |
|                    | Abbrechen Hinzufügen                                       | g.:    | 0.00    |
|                    |                                                            | -      |         |

- 5. Öffne den Bereich «Buchbarkeit»
- 6. Wähle als «Buchungstyp»  $\rightarrow$  «Reservation muss bestätigt werden»
- 7. Wähle beim Dropdown-Menü unter «Mengenangabe» → «Nur manuelle Eingabe»
  - 1. Automatisch (mit Start/Ende), wenn der Artikel automatisch die gleiche Zeitspanne wie das reservierte Objekt erhalten soll
  - 2. Manuelle Eingabe ermöglichen, wenn manuell eine Zeitangabe gesetzt werden soll
  - 3. «Nur manuelle Eingabe», wenn der Artikel als Pauschale hinzugefügt wird ohne Zeitangabe

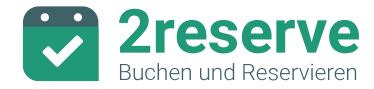

| 2sicDe<br>2reserve | Objekt hinzufügen                                      | stem                 | conto 🔻          |
|--------------------|--------------------------------------------------------|----------------------|------------------|
| Ubersicht          | Objekt Grunddaten 🗸                                    |                      | •                |
| Reservati          | Buchbarkeit                                            | n CHF                |                  |
| Dbjekte            | Buchbar<br>Bechargenpo *                               | auf Ant              | frage            |
| T Objekti          | Reservation muss bestaugt werden                       | preis:<br>g.:        | 0.00             |
| A Mitarbeit        | 1 Onegenzie Anzan<br>Mengenziete<br>Nir manuel Eineshe | g.:<br>preis:        | 0.00             |
| 🗢 Einstellur       | tour manuelli cingade                                  | g.:<br>preis:<br>g.: | 0.00             |
| 📇 Mandant          | Preise                                                 | preis:<br>g.:        | 0.00             |
|                    | Objekt Abhängigkeiten 🗸                                | preis:<br>g.:        | 300.00<br>300.00 |
|                    | Verwalter-Adresse V                                    |                      |                  |
|                    | Weitere Adresse                                        | preis:<br>g.:        | 60.00<br>0.00    |
|                    | Abbrechen Hinzufügen                                   | preis.<br>g.:        | ,50.00<br>0.00   |

- 8. Öffne den Bereich «Preise»
- 9. Gib den Grundpreis, die Verlängerung und den maximalen Preis an

| 2sicDe<br>2reserve | Objekt hinzufügen                                                                                                    |                | stem            | conto 🔻          |
|--------------------|----------------------------------------------------------------------------------------------------|----------------|-----------------|------------------|
| Ubersicht          | Preise                                                                                                    | ^              |                 | *                |
| 📜 Reservati        | Tartherednung<br>Automatisch                                                                                                 | •              | n CHF           |                  |
| III Katalog        | Preis auf Anfrage                                                                                                    |                | iuf Ant         | irage            |
| T Objekti          | Normaler Preis Standardpreisabweichung                                                                                       |                | preis:<br>g.:   | 0.00             |
| 🚓 Kunder           | Abrechnungstakt.<br>60                                                                                                    |                | oreis:<br>g.:   | 0.00             |
| 🛵 Mitarbeit        | Anzah Minuten in denen dieses Objekt abgerechnet wird. Standard ist 60 Minuten (+ Abrechnung im Stundentakt)<br>Grundpreis * |                | preis:<br>g.:   | 0.00             |
| 🛱 Einstellur       | 40<br>Grundpreis des ersten Blockes. Wenn kein Verfügbarkeitsplan definiert ist, Standard 1 Stunde                           |                | preis:<br>g.:   | 0.00<br>0.00     |
| 💾 Mandante         | Verlängerung* 2<br>40                                                                                                    |                | oreis:<br>g.:   | 0.00<br>0.00     |
|                    | Preis pro weitere gebuchte Blocke Max.* 0 Max.ministration                                                                   |                | preis:<br>g.:   | 300.00<br>300.00 |
|                    | Preistabelle anzeigen Preis Informationen                                                                                    |                | preis:          | 60.00            |
|                    | S ↔ B I & B I I S E I E Abbree                                                                                               | hen Hinzufügen | 4 preis.<br>g.: | + ,50.00         |

10. Klicke auf den Button «Hinzufügen»

Nun ist der Artikel in der Verwaltung hinterlegt und kann manuell einer Bestellung hinzugefügt werden.

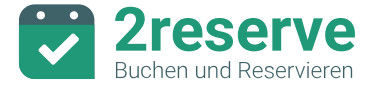

## Artikel einer Bestellung hinzufügen

Um einen Artikel für Verbrauchsmaterial und Dienstleistungen einer Bestellung hinzuzufügen, gehe wie folgt vor.

- 1. Öffne im Admin-Bereich unter «Reservationen» → «Reservationen» die entsprechende Bestellung
- 2. Klicke links oben auf den Button «Hinzufügen» → «Artikel hinzufügen»
- 3. Gib im Suchfeld die Bezeichnung des gewünschten Artikels ein und wähl ihn aus

| 25IC                                                        |                              | Bestellun            | J Nr. 5236-519279 von 2sic | Systemkonto |            | <b>—</b>   |        |
|-------------------------------------------------------------|------------------------------|----------------------|----------------------------|-------------|------------|------------|--------|
| Hinzufügen                                                  | Artike<br>Suchen<br>Reinigun | el hinzufügen        |                            |             |            | 🖶 Drucken  | PDF    |
| Preisgruppe wählen<br>Standardpreise                        | Тур                          | Bezeichung 个         | Artikel Nummer             | Grundpreis  |            |            |        |
| Bezeichung                                                  | n                            | Gemeindesaal         | GS1                        | 300         |            | Status     |        |
| Grillhütte Georg                                            | •                            | Reinigung pro Stunde | 3 2clean                   | 40          |            | zeptiert 🔋 | :      |
| Total (Akzeptiert) exkl.                                    | n                            | Sitzungszimmer 1     | SZ1                        | 100         |            |            |        |
| Persönliche Angel<br>Anrede *<br>Herr<br>Firma/Organisation |                              |                      |                            | Abbrechen   | Hinzufügen |            | 0      |
| 2sic Internet Solutions C                                   |                              |                      |                            | Abbreaten   | Innzurügen |            |        |
| 2sic                                                        |                              |                      | Rechnung                   |             |            |            | Ŧ      |
|                                                             |                              |                      |                            |             |            | Schl       | iessen |

4. Gib die Anzahl Stunden an und klicke auf den Button «Hinzufügen»

| 2SIC                                  | Bestellung Nr. 5236-519279          | ) von 2sic Systemkonto    |               |
|---------------------------------------|-------------------------------------|---------------------------|---------------|
| 날 Hinzufügen                          | Artikel hinzufügen: Reinigung pro S | tunde                     | 🖶 Drucken PDF |
| Preisgruppe wählen<br>Standardpreise  |                                     | Anzahl/Shunden* 1         |               |
| Bezeichung                            | Interner Kommentar                  |                           | Status        |
| Grillhütte Georg                      | Externer Kommentar                  |                           | zeptiert 💼 🗄  |
| Total (Akzeptiert) exkl.              |                                     |                           |               |
| davon MwSt. 0%                        |                                     |                           |               |
| Persönliche Angal<br>Arrede *<br>Herr |                                     |                           | θ             |
| Firma/Organisation                    |                                     | Abbrachan Hinzufficen     |               |
| 2sic Internet Solutions (             |                                     | Abbrechen                 |               |
| Vomame *                              |                                     | Ich zahle per<br>Rechnung |               |
| 2010                                  |                                     | termine g                 | Schliessen    |

5. Um weitere Artikel hinzuzufügen, wiederhole die Schritte 2 bis 4

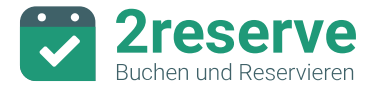

|                                           | Bestellung | Nr. 5236-519279     | von 2sic System             | konto                      |              | <b></b>    | Ä  |
|-------------------------------------------|------------|---------------------|-----------------------------|----------------------------|--------------|------------|----|
| 文 Hinzufügen                              |            |                     |                             | Status: Offen 🔻            | Kopieren     | 🖶 Drucken  | PD |
| reisgruppe wählen<br>tandardoreise        |            |                     |                             | Freigeben                  |              |            |    |
|                                           |            | -                   |                             | Ablehnen                   |              |            |    |
| Bezeichung                                | Artikel    | Wann ↑              |                             | Stornieren                 | Preis in CHF | Status :   |    |
| Grillhütte Georg                          | GH 1       | 09.02.2022 11:00-18 | :00                         | 7h                         | 60.00        | Akzeptiert | :  |
| Reinigung pro Stunde                      | 2clean     |                     |                             | 1                          | 40.00        | Akzeptiert | :  |
| Total (Akzeptiert) exkl. Reinigungskosten |            |                     |                             |                            | 100.00       |            |    |
| davon MwSt. 0%                            |            |                     |                             |                            | 0.00         |            |    |
| 1 Persönliche Angaben                     |            |                     | 2 Angaben zur Bes           | stellung                   |              |            |    |
| inrede *                                  |            |                     | Bitte geben sie möglichst v | iele Details zu der Reserv | ierung an    |            | 0  |
| ferr                                      |            | <b>*</b>            | Grund / Zweck *             |                            |              |            | -  |
| irma/Organisation                         |            | _                   | Kindergebültstag            |                            |              |            |    |
| sic Internet Solutions GmbH               |            | 83                  |                             |                            |              |            |    |

6. Klicke auf den Button «Status: Offen», um die Bestellung freizugeben

Die Bestellung ist nun freigegeben und kann wie gewohnt weiterverarbeitet werden.

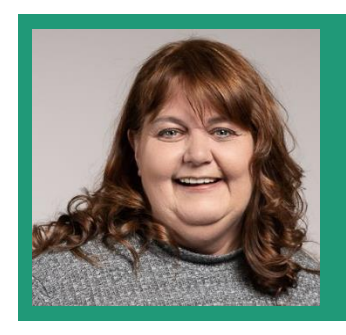

## Kontakt bei Fragen

Regina Kohler hilft dir gerne weiter:

- 🕿 +41 81 750 67 81
- ⊠ regina.kohler@2sic.com